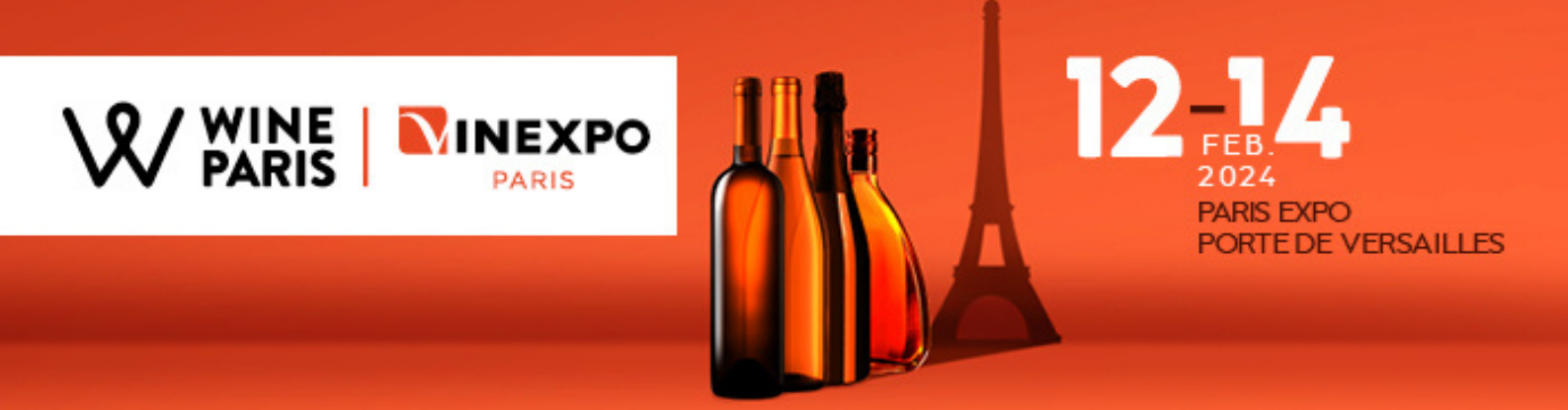

WINE PARIS & VINEXPO PARIS 2024, THE FIRST WINE AND SPIRITS EVENT

# **TUTORIAL #1**

# How to update my company page in the online catalogue?

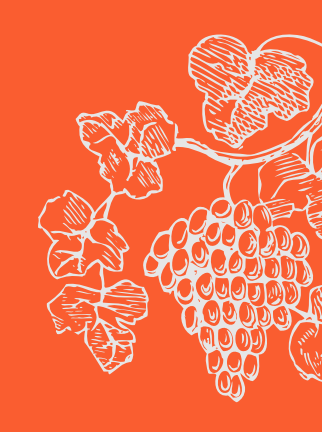

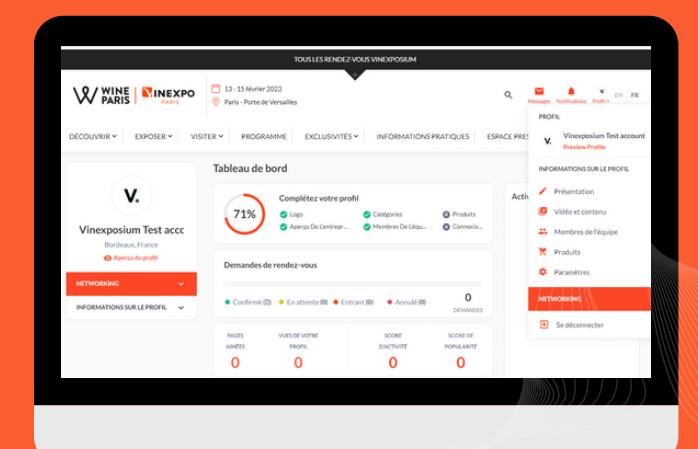

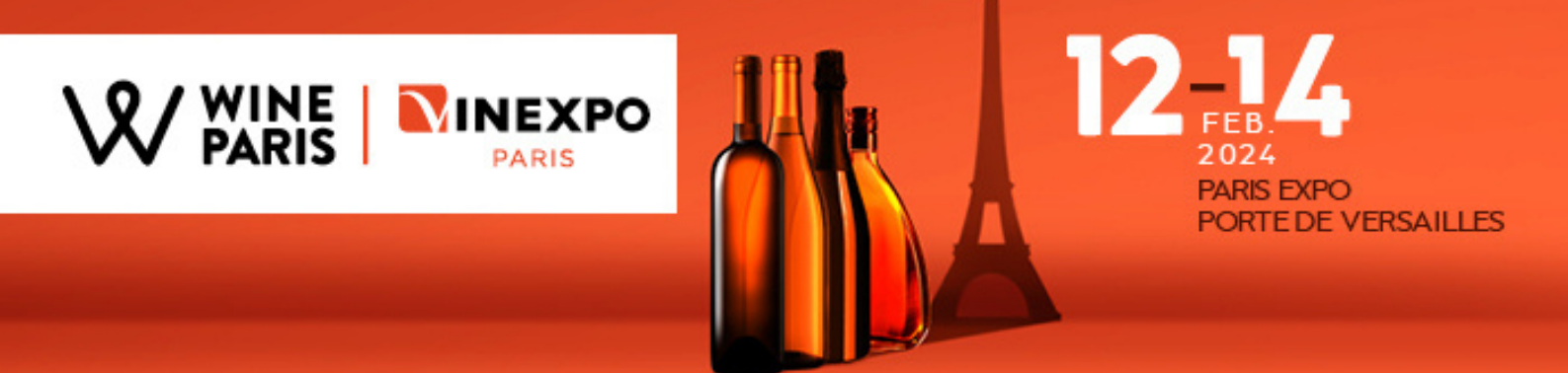

## How to update my company page in the online catalogue?

Step 1- Go to the Wine Paris & Vinexpo Paris website

Step 2- **Log in** with your e-mail and password (same as your exhibitor area)

- Step 3- Go to your company profile
- Step 4- Add a logo
- Step 5- Fill in your general information
- Step 6- Select your product categories
- Step 7- Complete the company description
- Step 8- Select your main activity
- Step 9-Add a video
- Step 10- Add marketing content
- Step 11- Add team members
- Step 12- Paid options (products and featured logo in the catalogue)

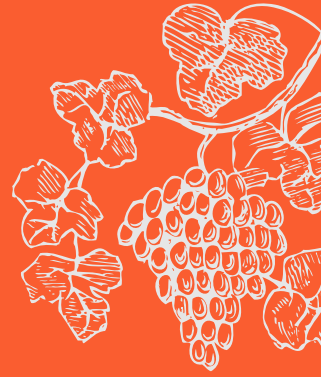

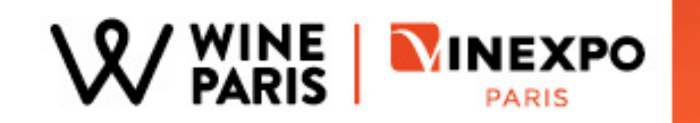

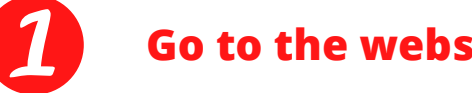

- Go to the website
- Go to Wine Paris & Vinexpo Paris website (https://wineparisvinexpo.com/)

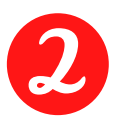

## Log in to your profile

• Click on 'Log in' and fill in the e-mail and password of your account (same credentials than your exhibitor area).

|                                | INEXPO         Image: Tanta Structure           PARKS         Image: Tanta Structure           It v         VISIT v         PROGRAMME | 1223<br>Resalles                                                                                                    | BOCK YOUR STARE | NGIN E PR |
|--------------------------------|----------------------------------------------------------------------------------------------------|----------------------------------------------------------------------------------------------------|-----------------|-----------|
| WIN<br>202<br>THI<br>AN<br>EVI | NE PARIS &<br>IEXPO PARIS<br>23,<br>E FIRST WINE<br>D SPIRITS<br>ENT                                                                  | OG IN<br>tease use the information that you indicated during your<br>bistration or that you received by email.<br>Email or username<br>Password<br>LOGIN<br>Forgot Password? | X               |           |

If you no longer have your password, click on "Forgot your password? You will receive an email with a link to create a new one.

RIS EXPO

RTE DE VERSAILLES

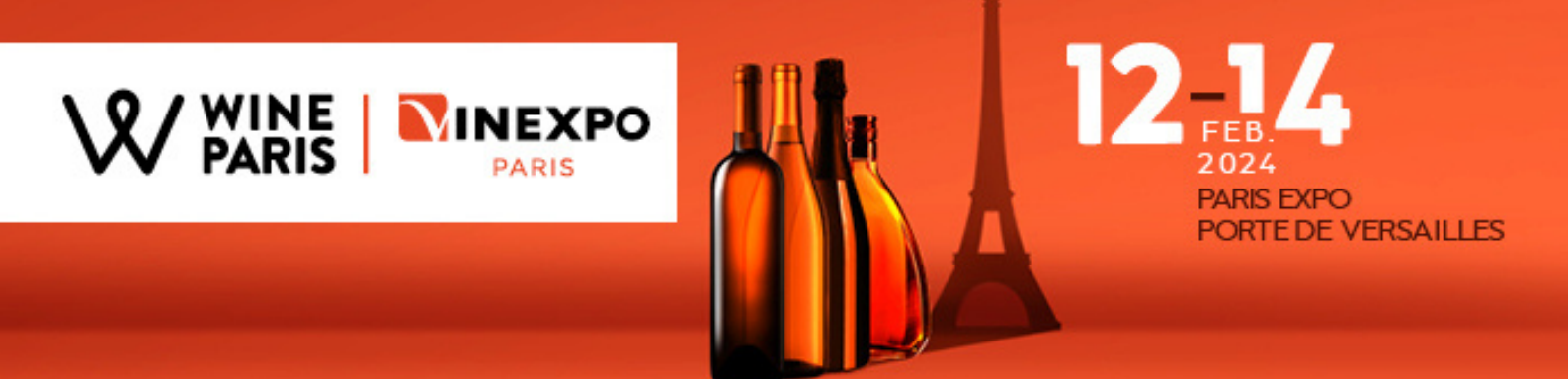

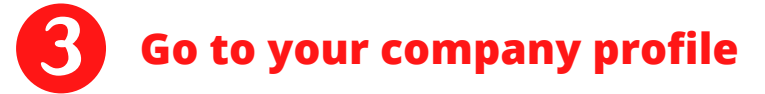

- Click on 'Profile' in the top right menu
- Then click on 'Edit Profile'

|                                                              | <ul> <li>13 - 15 February 2023</li> <li>Paris - Porte de Versailles</li> </ul> | م                            | Resigns Autoretication Partia - DV FR    |
|--------------------------------------------------------------|--------------------------------------------------------------------------------|------------------------------|------------------------------------------|
| DI\$COVER ¥ EXHIBIT ¥ VI\$IT ¥                               | PROGRAMME EXCLUSIVITIES Y PRAC                                                 | TICAL INFORMATION PRESS AREA | Vinexposium test account Preview Profile |
| <b>v</b> .                                                   | Edit Profile                                                                   | COMPANY DETAILS              | PROFILE INFO A                           |
| Vinexposium test accou<br>Bordeaux, France<br>Proble preview | Company Logo *                                                                 |                              | Video and content                        |
| networking v<br>profileinfo v                                | V.                                                                             |                              | Settings                                 |
| COMPLETING                                                   | Supported formats: PNG, JPG, JPEG<br>Aspect Ratio 1:1                          | Social Links                 | Z Log out                                |
| 57%                                                          | Vinexposium test account                                                       | Facebook                     |                                          |
|                                                              | Country<br>•                                                                   | In Linkedin                  |                                          |

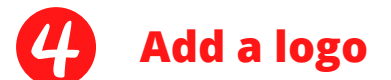

• Click to add a picture

|                                                               | 13 - 15 February 2023     Paris - Porte de Versailles      PRÓGRAMME EXCLUSIVITIES > | Q.              | Messages Notifications Profile v EN FR |   |
|---------------------------------------------------------------|--------------------------------------------------------------------------------------|-----------------|----------------------------------------|---|
| v.                                                            | Edit Profile                                                                         | COMPANY DETAILS | 🖶 EN 👻                                 | 0 |
| Vinexposium test accou<br>Bordeaux, France<br>Profile preview | Company Logo *                                                                       |                 |                                        |   |
| NETWORKING V<br>PROFILE INFO V                                | Supported formats: PNG, JPG, JPEG                                                    |                 |                                        | 8 |
| completions<br>57%                                            | Aspect Ratio 1:1 Company Name (catalogue)* Vinexposium test account                  | Social Links    |                                        |   |
|                                                               | •                                                                                    | in Linkedin     |                                        |   |

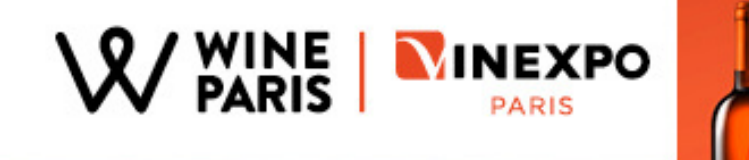

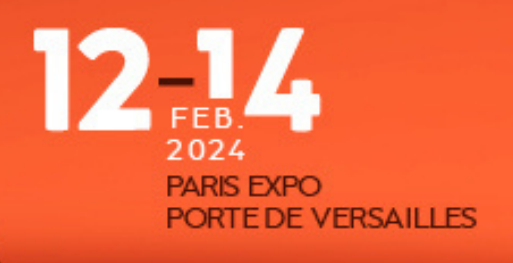

| Ouvrir                                                                                                    |                                                    |                                           |   |   | ×                                                       |
|----------------------------------------------------------------------------------------------------|----------------------------------------------------|-------------------------------------------|---|---|---------------------------------------------------------|
| $\leftarrow \  \   \rightarrow \   \star \   \uparrow$                                                                                                    | 📜 « Bur                                            | eau > Test image profil                   | ~ | છ |                                                         |
| Organiser *                                                                                                    | Nouveau                                            | dossier                                   |   |   | <b>■</b> • <b>■ (</b>                                   |
| <ul> <li>Images</li> <li>Itens</li> <li>Musique</li> <li>Objets 3</li> <li>OneDrivi</li> <li>Parties et</li> <li>Recherch</li> <li>Télécharg</li> <li>Vidéos</li> <li>Ce PC</li> <li>Bureau</li> <li>Test im</li> </ul> | A<br>D<br>e<br>nregist<br>nes<br>gemen<br>age pr v | VINEXPOSIUM.connecti<br>vconnect-full.png |   |   |                                                         |
|                                                                                                    | Nom d                                              | u fichier : vconnect-full.png             |   | ~ | Fichiers image (*.tif;*.pjp;*.xbm; ``<br>Ouvrir Annuler |

- Select the photo in your files and click on 'open'.
- Adjust the image and click on 'Confirm' to save the changes.

| Adjust Picture Drag the square to change position and size. CHOOLEFILE | Preview<br>How the picture appears across<br>Platform<br>CARDVEW |
|------------------------------------------------------------------------|------------------------------------------------------------------|
|                                                                        | <b>v</b> .                                                       |
| V.                                                                     |                                                                  |
|                                                                        |                                                                  |
| 00                                                                     |                                                                  |

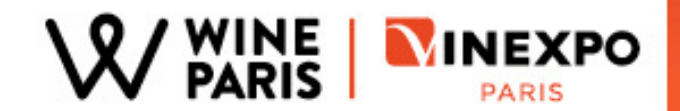

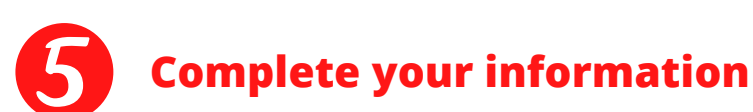

• Company name (catalogue) => To be filled in EN and FR to avoid empty fields

**RIS EXPO** 

RTE DE VERSAILLES

- Country
- Region/State
- City
- Post Code
- Website
- Facebook => Link to your Facebook page
- LinkedIn => Link to your LinkedIn page
- Twitter => Link to your Twitter account
- YouTube => Link to your YouTube channel
- Instagram => Link to your Instagram page

Then click on the 'Save' button at the bottom of the page to save the changes.

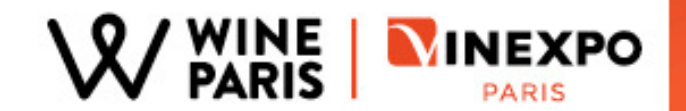

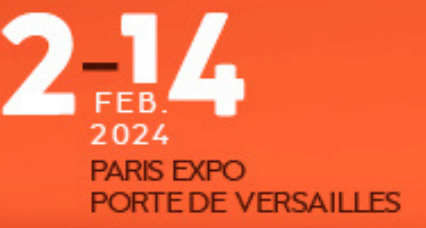

## 6 Add product categories

- Click on 'Add a category', then select:
  - Product categorie
  - Country, Region & Appellation
  - Type of culture
  - Vintage/Age/Quality
  - Grape variety
  - Price range
  - Selling format

corresponding to the products you will present during the show.

Please select carefully your activity categories to avoid disappointing buyers, as they help them find you using filters . The quota of activity categories is 30.

| Activity categories (to appear in the catalogue's filters) * Still wine × Red × Dry white × Sweet wine × Rosé ×         | + Add category                                              |   |
|----------------------------------------------------------------------------------------------------|-------------------------------------------------------------|---|
| About the company (please don't forget to put the English and French version by using the flag at the top of the page)* | 2000                                                        |   |
| Normal text ∨ B I U III III III ×                                                                                       | Add Category                                                | × |
| 1                                                                                                    | Product category                                            | I |
|                                                                                                    | Soft Drinks - Moters Soft Drinks - No / Low ABV Cancel Save |   |

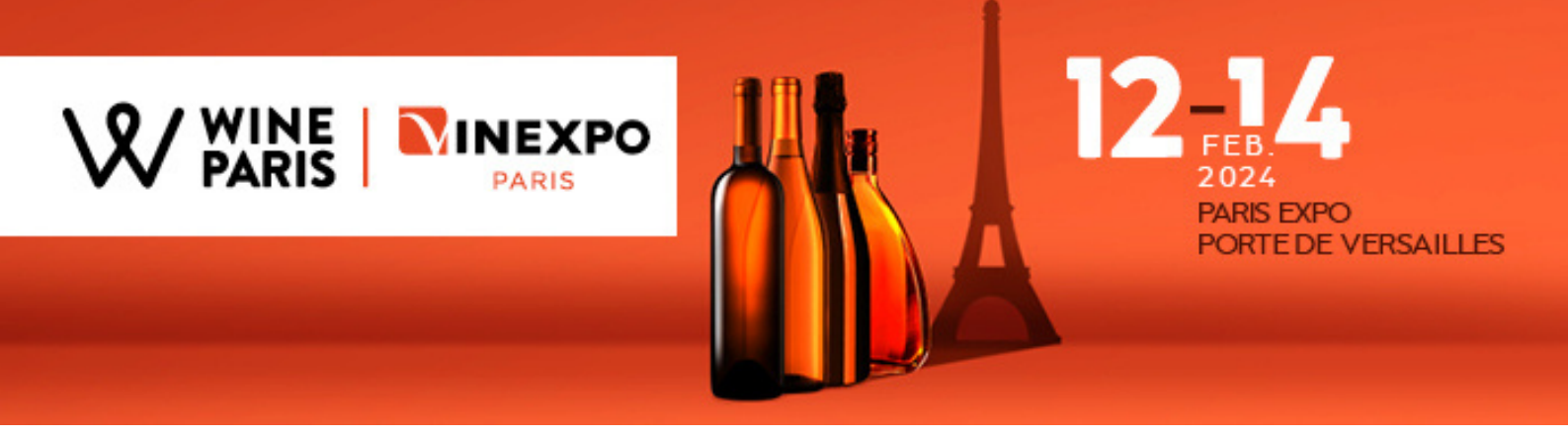

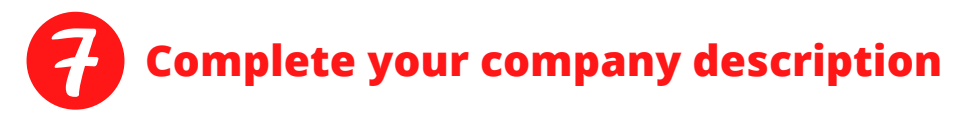

Fill in the company description. To enter your content in French, click on the flag at the top right of the section and select the French flag. If you don't have the translation in French, copy paste your English content in the French version to avoid empty fields.

|                                                                                                    | Edit Profile                                                                                                    | + EN - |
|----------------------------------------------------------------------------------------------------|----------------------------------------------------------------------------------------------------|--------|
| <b>V</b> .                                                                                                    | COMPANY DETAILS                                                                                                    | + EN   |
| Vinexposium<br>Bordeaux, France<br>Profile preview<br>RETWORKING                                                                                               | Company Logo *                                                                                                    |        |
|                                                                                                    |                                                                                                    |        |
|                                                                                                    |                                                                                                    |        |
| out the company (please don't fo                                                                                                    | orget to put the English and French version by using the flag at the top of the page) $^{\star}$                                                                                                    |        |
| out the company (please don't fo<br>Normal text $\vee$ <b>B</b>                                                                                                | proget to put the English and French version by using the flag at the top of the page) * $I  \bigcup  :=  :=  :=  :=  :=  :=  := $                                                                                   |        |
| out the company (please don't fo<br>Normal text $\checkmark$ <b>B</b><br>Hello,                                                                                | prget to put the English and French version by using the flag at the top of the page) *<br>$I  \bigcup  :=  :=  :=  :=  :=  :=$                                                                                      |        |
| out the company (please don't fo<br>Normal text $\checkmark$ <b>B</b><br>Hello,<br>This account is only for test                                               | brget to put the English and French version by using the flag at the top of the page) * $I  \bigcup  :=  :=  :=  :=  :=  :=  := $                                                                                    |        |
| out the company (please don't fo<br>Normal text $\checkmark$ <b>B</b><br>Hello,<br>This account is only for test<br>Kind regards,                              | arget to put the English and French version by using the flag at the top of the page) *<br>$I  \bigcup  :=  :=  :=  :=  :=  :$ ing purposes, please do not send any meetings request or message.                     |        |
| out the company (please don't fo<br>Normal text $\checkmark$ <b>B</b><br>Hello,<br>This account is only for test<br>Kind regards,<br>The Vinexpo Meetings team | arget to put the English and French version by using the flag at the top of the page)* $I  \bigcup  \equiv  i \equiv  \equiv  =  \times$ ing purposes, please do not send any meetings request or message.           |        |
| out the company (please don't fo<br>Normal text $\checkmark$ <b>B</b><br>Hello,<br>This account is only for test<br>Kind regards,<br>The Vinexpo Meetings team | arget to put the English and French version by using the flag at the top of the page)* $I  \underline{U}  \vdots  i \equiv    \underline{E}  \vee$ ing purposes, please do not send any meetings request or message. |        |

The text will appear on your company page in the catalogue and will be visible to other users. Be brief but precise, with keywords so that trade buyers can find your profile.

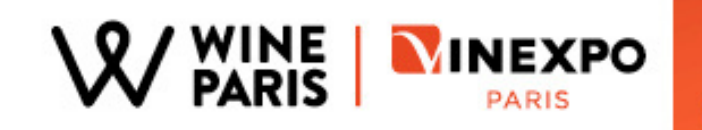

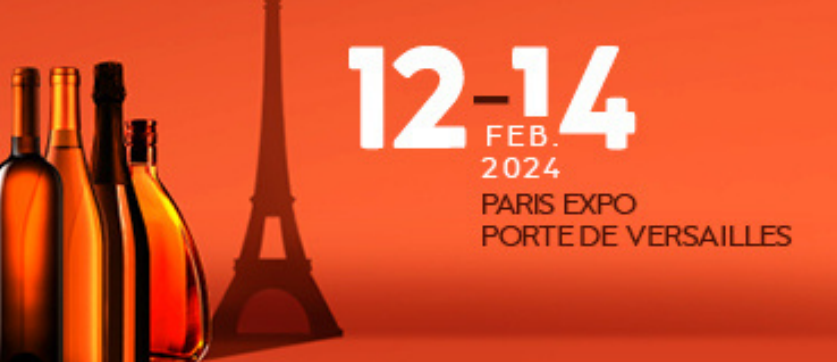

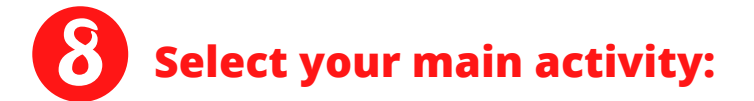

• Click on the main activity of your company

| Main Activity*                              |        |      |  |  |
|---------------------------------------------|--------|------|--|--|
| Producer                                    |        |      |  |  |
| <ul> <li>Merchant</li> </ul>                |        |      |  |  |
| Cooperative                                 |        |      |  |  |
| O Distributor                               |        |      |  |  |
| O Trade Union & Professional Committee      |        |      |  |  |
| <ul> <li>Spirits</li> </ul>                 |        |      |  |  |
| Official partner                            |        |      |  |  |
| O Professional organisation and institution |        |      |  |  |
| O Press                                     |        |      |  |  |
| Exclusivities                               |        |      |  |  |
| O Be Spirits                                |        |      |  |  |
| O Nouvelle vague                            |        |      |  |  |
|                                             | Cancel | Save |  |  |
|                                             | Cuntor | Save |  |  |

Click on 'Save' at the bottom of the page to save all the changes.

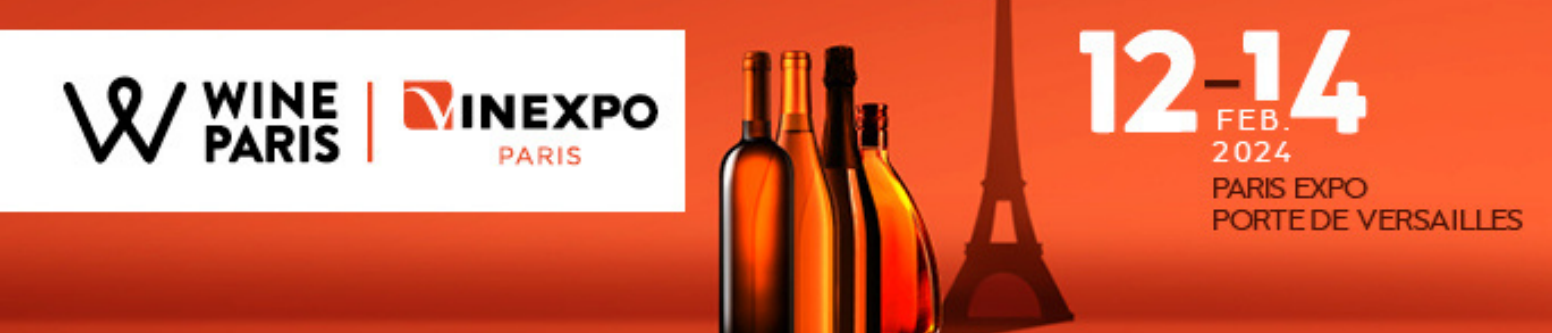

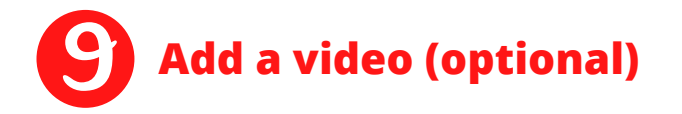

- Click on 'Videos and content' in the left menu
- 2 options :
  - **Option 1:** Copy/paste the 'embed code' that you can find by doing a right click on your YouTube video for example.
  - **Option 2:** Click on 'Upload Video' to upload one of your videos (mp4 format, resolution 1080p, maximum size 50MB).

|                                                    |   | Video and Content                                                      |                  |      |
|----------------------------------------------------|---|------------------------------------------------------------------------|------------------|------|
| $\diamond$                                         |   | VIDEO                                                                  |                  |      |
| Vinexposium<br>Bordeaux, France<br>Profile preview |   | Video CHDedded Code Upload Video CHOOSE FILE Supported formats: MP4, V | NEBM, Size: 50MB |      |
| NETWORKING                                         | * | ()                                                                     |                  |      |
| ROFILE INFO                                        | ^ |                                                                        | Cancel           | Save |
| <ul> <li>Edit Profile</li> </ul>                   |   |                                                                        |                  |      |
| Video and content                                  |   |                                                                        |                  |      |
| Team Members                                       |   |                                                                        |                  |      |
| Products                                           |   |                                                                        |                  |      |
| Settings                                           |   |                                                                        |                  |      |

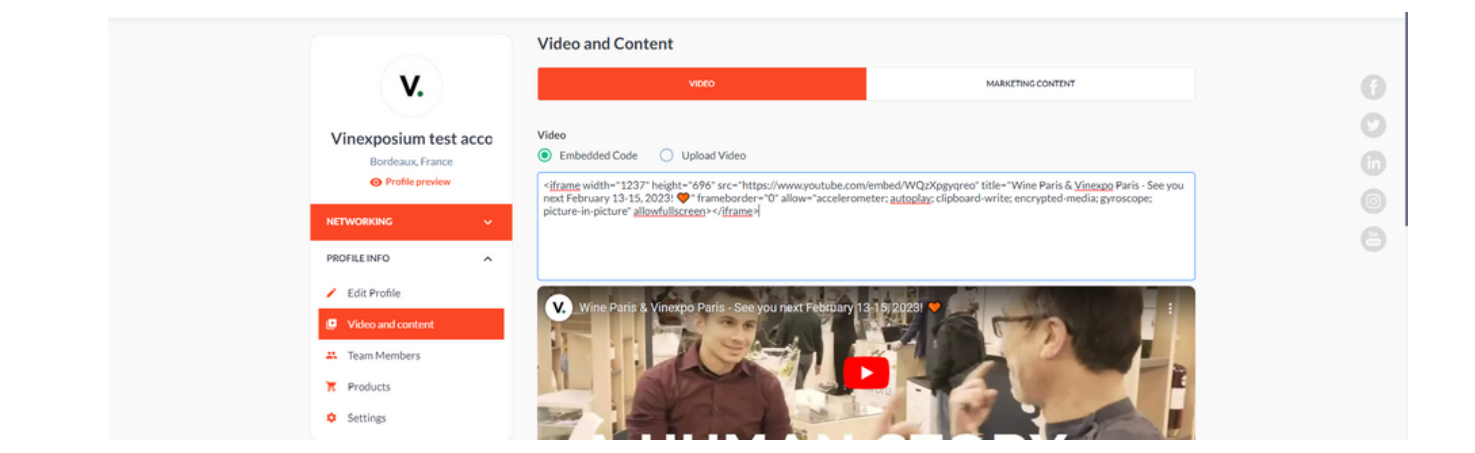

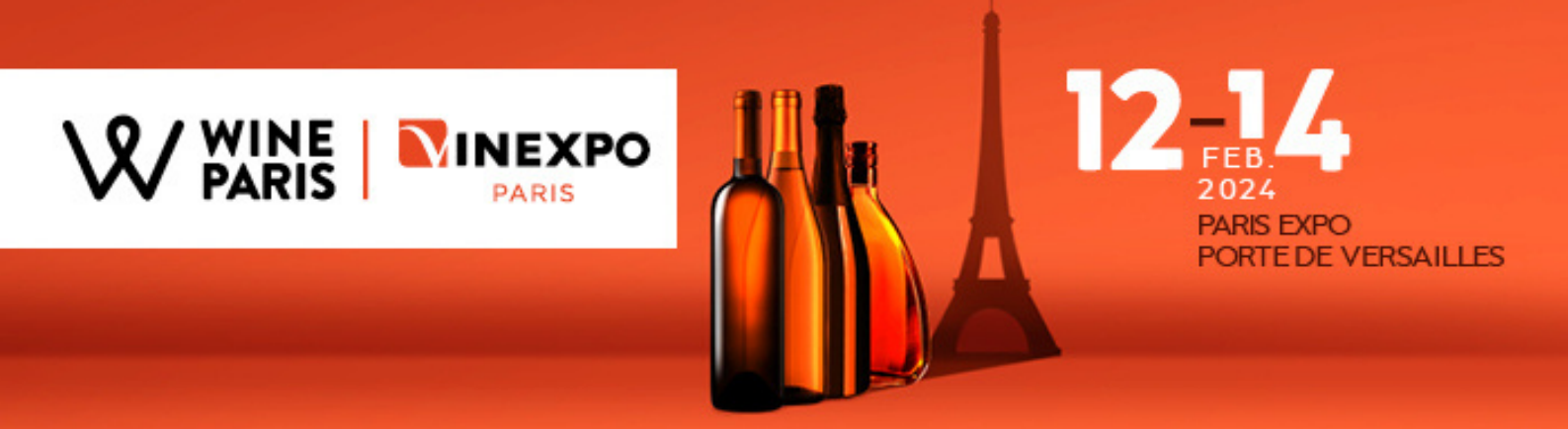

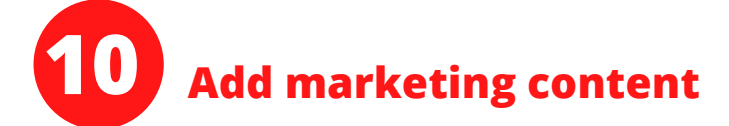

• Click on 'Marketing Content'

|                        | Video and Content                                                                                        |   |
|------------------------|----------------------------------------------------------------------------------------------------|---|
| <b>v.</b>              | VIDEO MARKETING CONTEN                                                                                   | 0 |
| Vineynosium test accou | Media files ①                                                                                            | 0 |
| Bordeaux, France       |                                                                                                    | 6 |
| NETWORKING 🗸 🗸         | Б                                                                                                    | 0 |
| PROFILE INFO           | DROP YOUR MEDIA FILE HERE OR CHOOSE FILE<br>up to 50 MB                                                  | 0 |
| / Edit Profile         |                                                                                                    |   |
| P Video and content    | Supported formate INF DOC DOCK TOCKS SI SK MPI BAR INC BAR INC                                           |   |
| Team Members           | and have needed and the set of the set of the set of the set of the set of the set of the set of the set |   |
| F Products             |                                                                                                    |   |
| Settings               |                                                                                                    |   |

You can upload documents (max weight 50mb, jpeg, png or pdf format) such as press releases, brochures or price lists but also marketing content to boost your profile.

*Please note that these documents will be visible and downloadable by visitors on your profile.* 

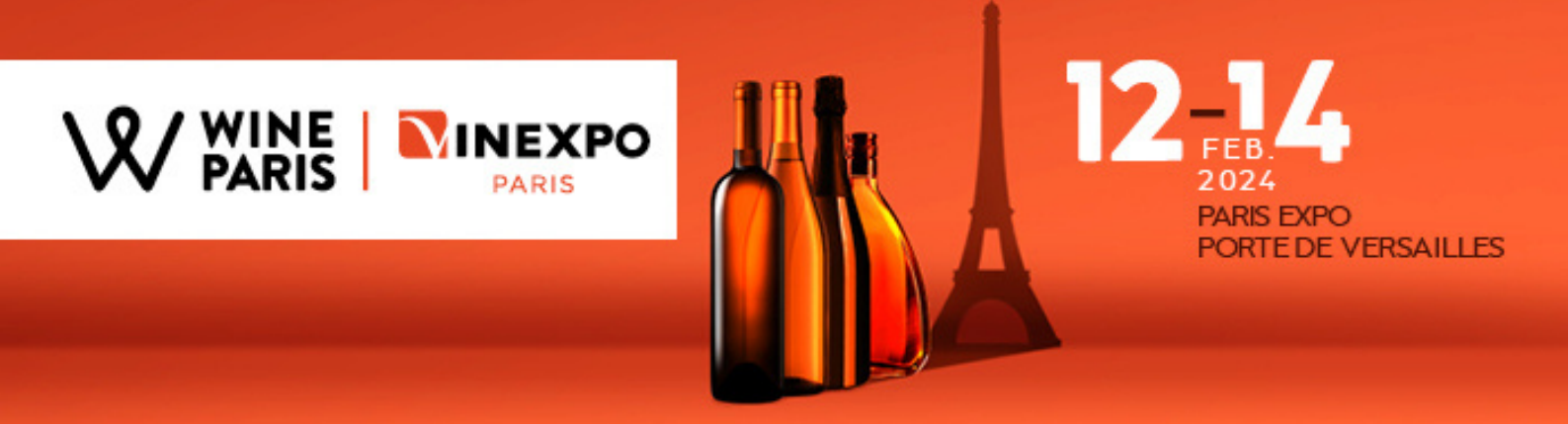

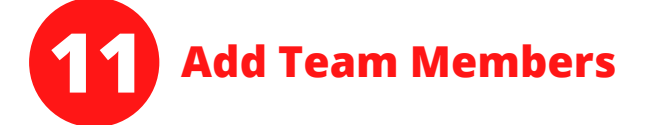

• Click on 'Team Members' in the left menu

| <b>V</b> .                                                                                                    | Team members                                                                     | + Add Team Member | G |
|----------------------------------------------------------------------------------------------------|----------------------------------------------------------------------------------|-------------------|---|
| Vinexposium test accou<br>Bordeaux, France<br>Profile preview                                                          | Each team member must have a valid, unique email address                         | Got it!           | C |
| NETWORKING V<br>PROFILE INFO A<br>Edit Profile<br>Video and ontent<br>Edit Profile<br>Products<br>Products<br>Settings | No team members yet<br>Team ministers have not been added yet<br>Add Team Member |                   | e |

To create profiles for you and your team members, which will be present on your company page and will allow you to book meetings individually. **Each e-mail address must be unique.** 

#### Only team members can send and receive meeting requests.

Only individual profiles with admin account can update the company page and upload products (if the option has been previously purchased).

- Click on 'Add a team member'
- Enter the email address of the team member (unique email)

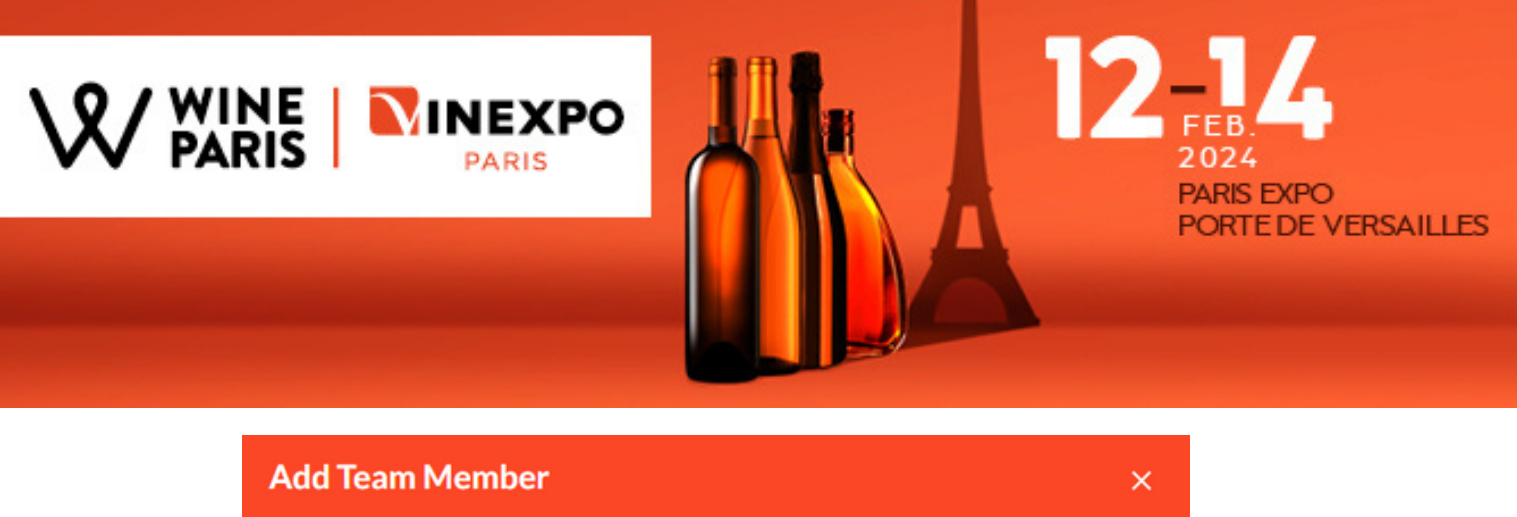

| Add Tear | n Member                                                                        |                                      | × |
|----------|---------------------------------------------------------------------------------|--------------------------------------|---|
|          | To add team member, validate te<br>member will receive a notificatio<br>Email * | am member's e-mail. Team<br>n letter |   |
|          | Enter Email address Cancel                                                      | Validate                             |   |
|          |                                                                                 |                                      |   |

- Click on the "Validate " button to add the team member
- Fill in the personal information of this team member
  - Last name
  - First name
  - Phone number
  - Role (only admins can access/modify the company profile)
  - Position
- Add a profile picture
- Click on 'Add a team member'

|   | Name *               |
|---|----------------------|
|   |                      |
|   | Last Name *          |
| 0 |                      |
|   | Phone Number *       |
|   | +33                  |
|   | Email *              |
|   | testteam@yopmail.com |
|   | Role*                |
|   | Member               |
|   | Job Title *          |
|   |                      |
|   |                      |

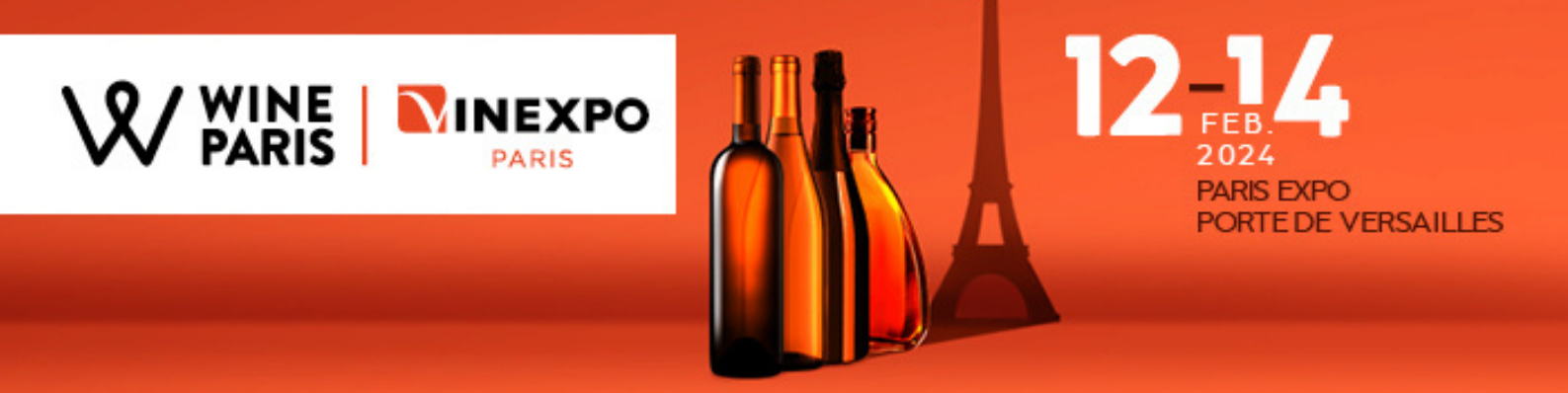

## Paid options - Add products / featured logo at the top of the catalogue

• Adding products to your company profile is a **paid option**.

This option is available in the online store of your **exhibitor area** (<u>https://event.wineparis-vinexpo.com/2024/en/</u>) and costs **€500**.

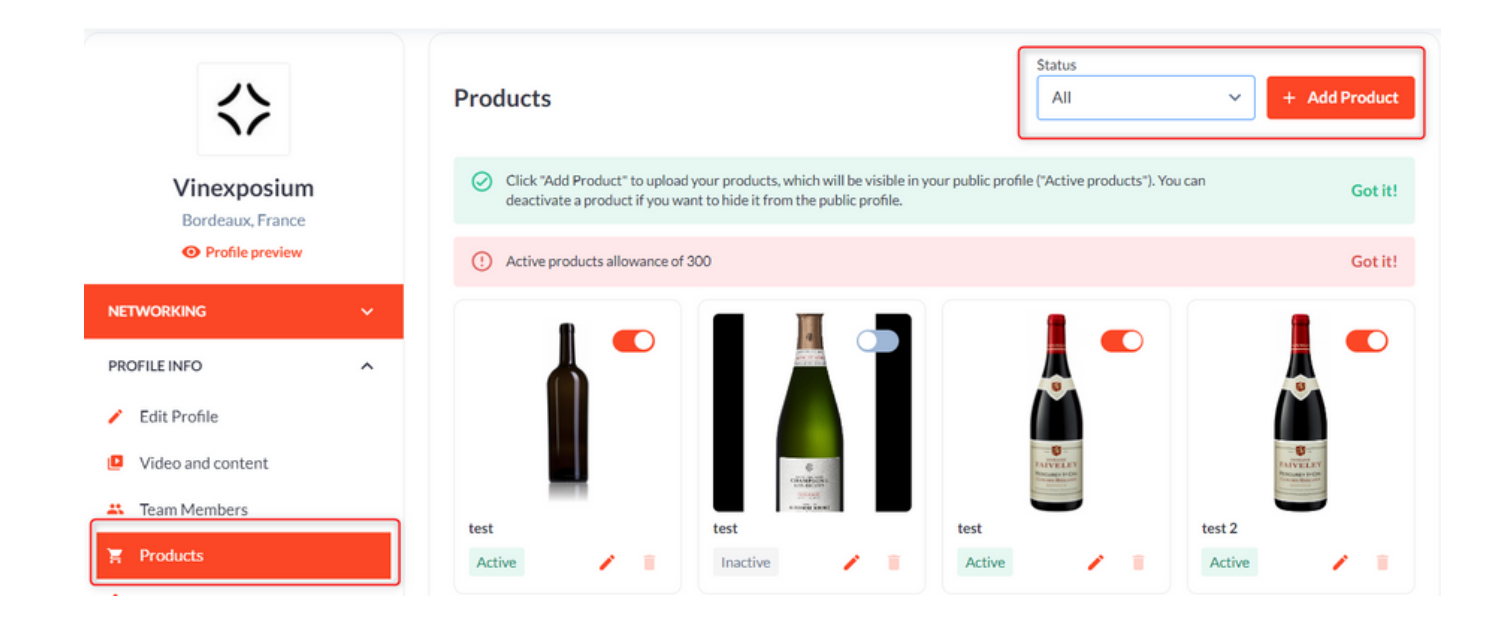

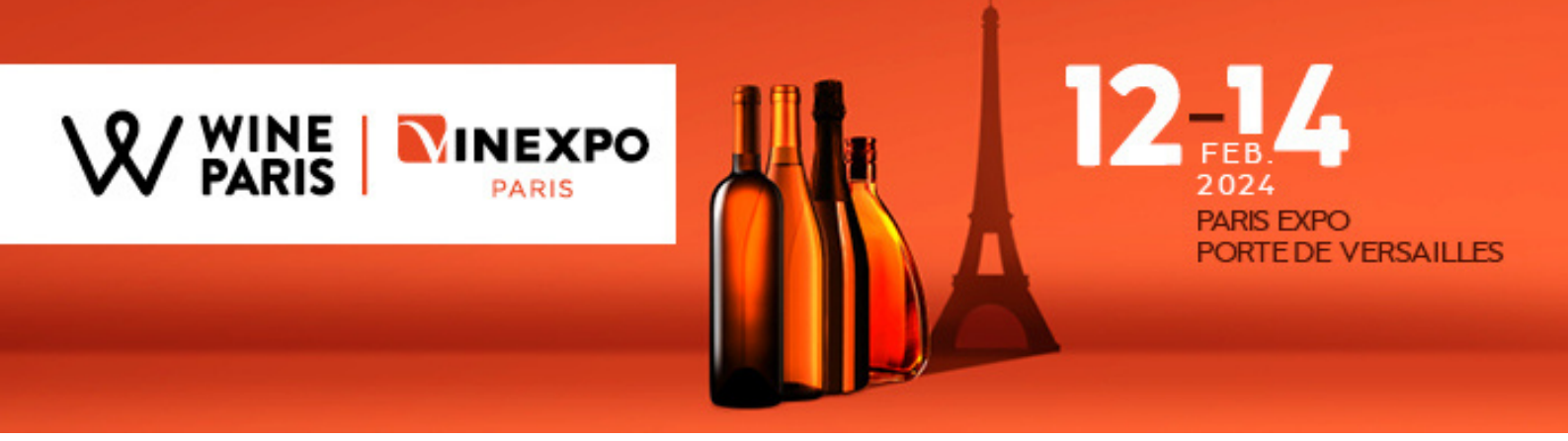

 Having your logo featured at the top of the catalogue page is a **paid** option.

This option is available in the online store of your **exhibitor area** (<u>https://event.wineparis-vinexpo.com/2024/en/</u>) and costs **€525**.

|                                             | 0       | <ul> <li>12-14 February 2024</li> <li>Paris - Porte de Versaille</li> </ul> | s                                           |                                               | воок                                       | YOUR STAND LOG IN EN F                                                                                                    |
|---------------------------------------------|---------|-----------------------------------------------------------------------------|---------------------------------------------|-----------------------------------------------|--------------------------------------------|----------------------------------------------------------------------------------------------------|
| SCOVER V EXHIBIT V                          | VISIT 🗸 | PROGRAMME 🗸                                                                 | PRACTICAL INFORM                            | ATION PRESS ARE                               | Ā                                          |                                                                                                    |
| SEARCH<br>Q. By product name or company nam | ne      | EXHIBITORS (453)                                                            | PRODUCTS (3)                                |                                               |                                            |                                                                                                    |
| ilters                                      |         | FEATURED EX                                                                 | HIBITORS                                    |                                               |                                            | ]                                                                                                    |
| HOME COUNTRY                                | ~       | 0                                                                           | all co                                      |                                               |                                            |                                                                                                    |
| MAIN ACTIVITY                               | ~       | CHAMPAGNE<br>COLLERY                                                        | LO                                          | GONET                                         | CuillieR                                   |                                                                                                    |
| XCLUSIVITIES                                | ~       | Вурнії (89)                                                                 | DUVAL-LEROY                                 | N                                             |                                            |                                                                                                    |
| PRODUCT CATEGORY                            | ~       | Collery<br>Ay, France                                                       | CHAMPAGNE<br>DUVAL-LEROY<br>Blancs Coteaux, | Champagne Gonet<br>Sulcova<br>Epernay, France | Cuillier-<br>Desloovere<br>Poullon, France |                                                                                                    |
| COUNTRY, REGION & APPELLATION               | ~       |                                                                             | France                                      |                                               |                                            |                                                                                                    |
| TYPE OF CULTURE                             | ~       | EXHIBITORS                                                                  |                                             |                                               |                                            | J                                                                                                    |
| /INTAGE / AGE / QUALITY                     | ~       |                                                                             |                                             |                                               |                                            |                                                                                                    |
| SRAPE VARIETY                               | ~       |                                                                             |                                             |                                               |                                            | and the second second s |
| PRICE RANGE                                 | ~       |                                                                             |                                             | 八                                             | AANA                                       | CARITATIS                                                                                                    |
|                                             |         |                                                                             |                                             | 1/                                            | NOUVELLE-AQUITAINE NOU                     | reto                                                                                                    |

These paid options will give you **more visits** to your company page, and therefore **more chances to get meeting requests** from the interested buyers

### Warning: Only 24 spots available!